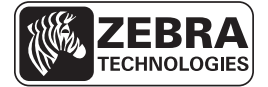

# ZD500 Series™ Kratki vodič

Upotrebljavajte ovaj vodič za svakodnevni rad s pisačem. Više pojedinosti potražite u *Korisničkom vodiču Serija ZE500*<sup>TM</sup>.

# Značajke Pisača

Slika 1 prikazuje značajke na vanjskom dijelu, a Slika 2 prikazuje značajke u odjeljku za medije Vašeg pisača. Ovisno o modelu pisača i instaliranim opcijama, vaš pisač može izgledati malo drugačije.

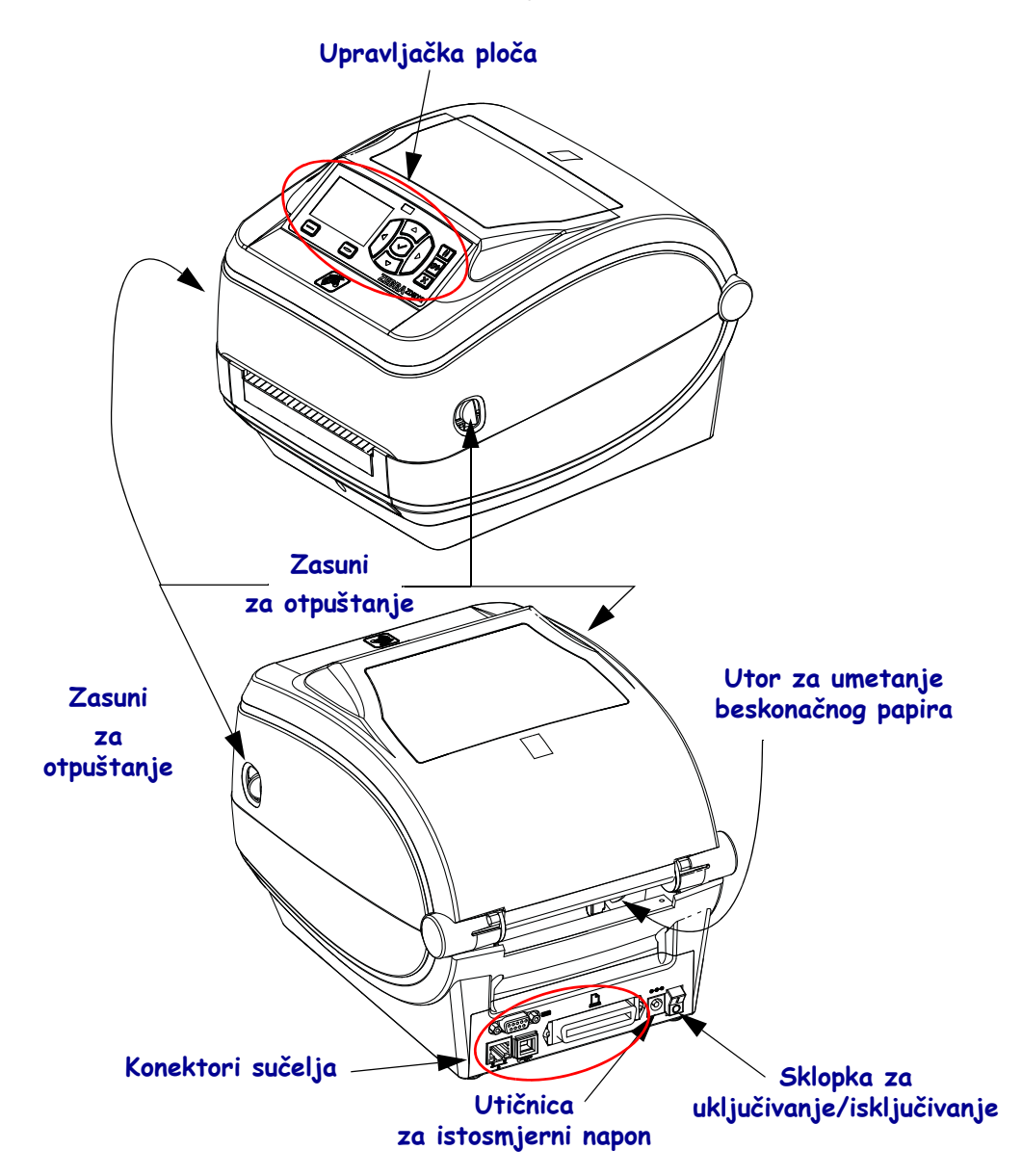

Slika 1 • Značajke pisača

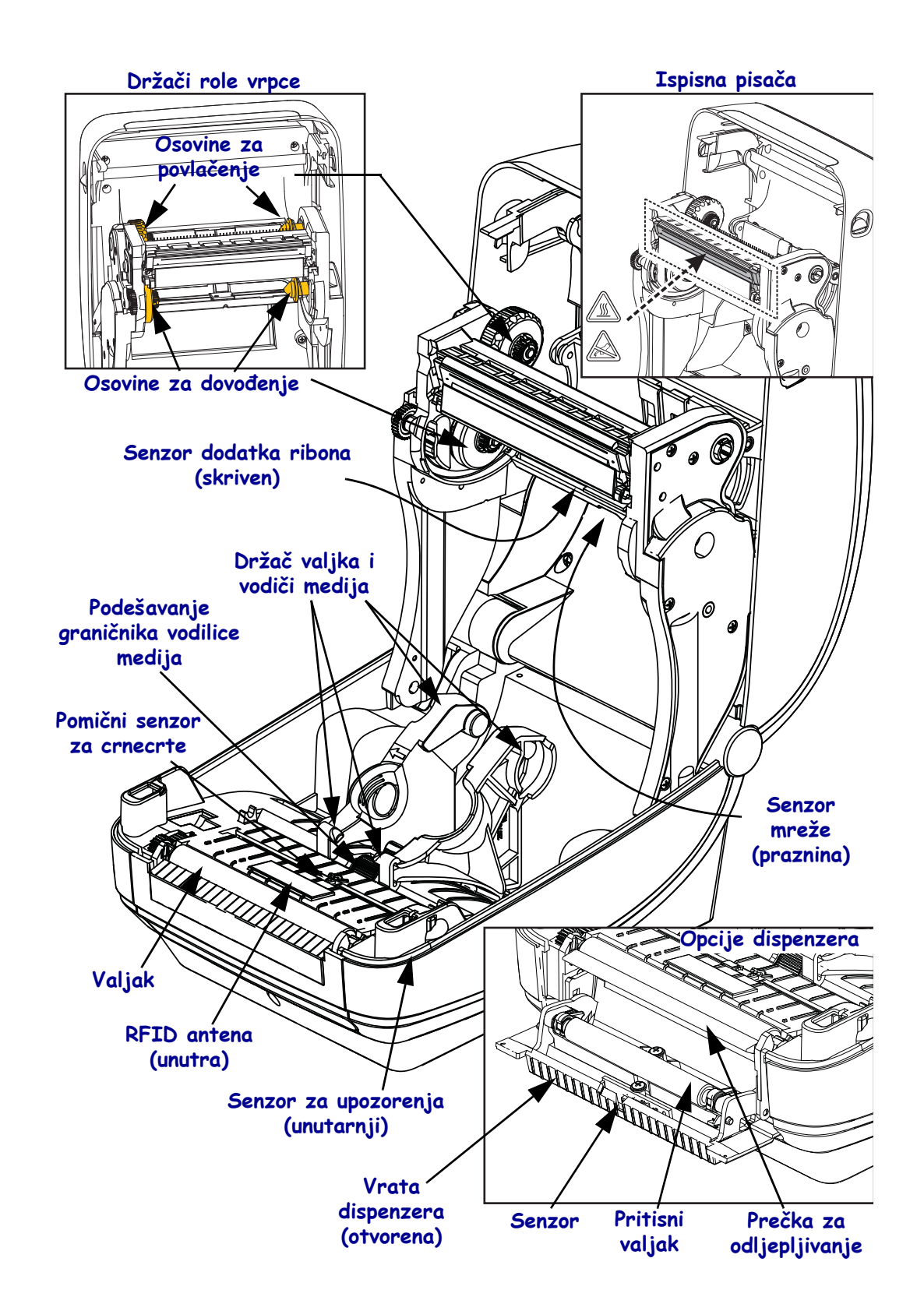

#### Slika 2 • Značajke pisača Nastavak

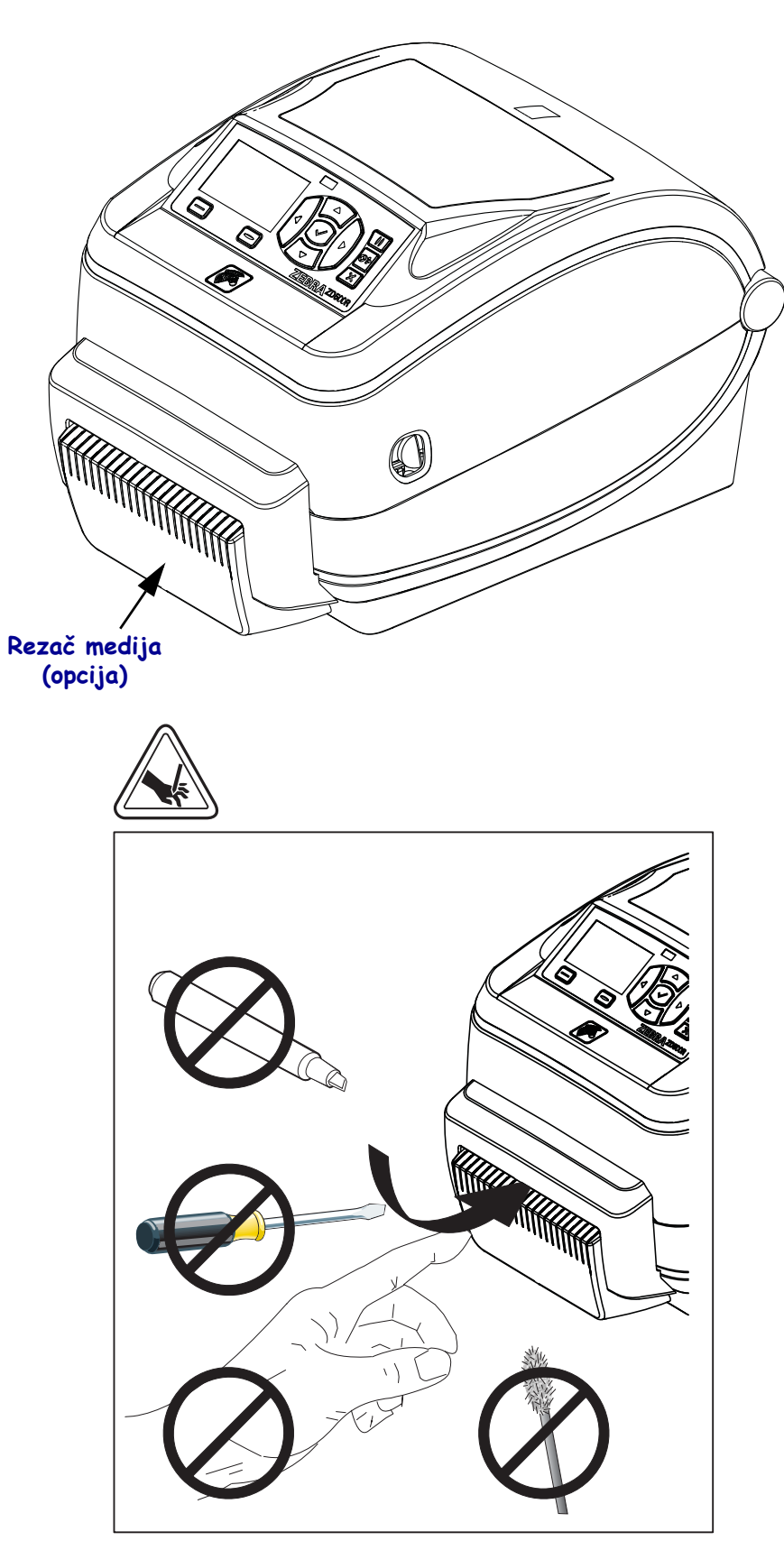

Slika 3 • Značajke ispisa - Opcija rezača

# Upravljačka ploča

Upravljačka ploča prikazuje radni status pisača i omogućava korisniku kontrolu osnovnog rada pisača.

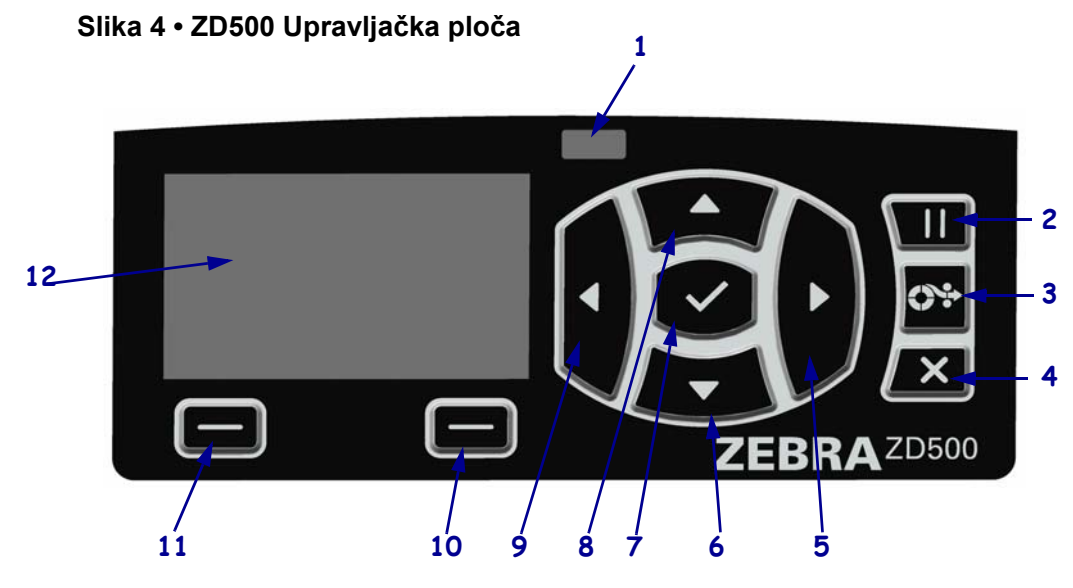

| 1  | Lampica za STATUS                                                                                                    | Prikazuje trenutni status pisača. Za više podataka pogledajte Tablicu 1<br>na stranici 5. |  |
|----|----------------------------------------------------------------------------------------------------|-------------------------------------------------------------------------------------------|--|
| 2  | Kada se pritisne, gumb PAUSE (PAUZA) pokreće ili zaustavlja rad pisač.                                                                          |                                                                                           |  |
| 3  | Svakim pritiskom gumba FEED (UVLAČENJE) pisač pomiče medij za jednu praznu naljepnicu.                                                          |                                                                                           |  |
| 4  | Gumb CANCEL (OTKAŽI) otkazuje postupak ispisa kad je pisač u modu pauze.                                                                        |                                                                                           |  |
| 5  | Gumb RIGHT ARROW (STRELICA DESNO), koji je aktivan samo u sustavu izbornika, ide udesno.                                                        |                                                                                           |  |
| 6  | <b>Gumb DOWN ARROW (STRELICA DOLJE)</b> mijenja vrijednosti parametra. Obično se koristi za smanjenje vrijednosti ili za kretanje po izborniku. |                                                                                           |  |
| 7  | Gumb OK (U redu) radi na sljedeći način:                                                                                                    |                                                                                           |  |
|    | • Kad ste na početnom zaslonu pritisak na OK (U redu) Vas vodi u sustav izbornika.                                                              |                                                                                           |  |
|    | • Kad ste u sustavu izbornika pritisak na OK (U redu) prihvaća prikazane vrijednosti.                                                           |                                                                                           |  |
| 8  | <b>Gumb UP ARROW (STRELICA GORE)</b> mijenja vrijednosti parametra. Obično se koristi za povećanje vrijednosti ili za kretanje po izborniku.    |                                                                                           |  |
| 9  | Gumb LEFT ARROW (STRELICA LIJEVO) koji je aktivan samo u sustavu izbornika ide ulijevo.                                                         |                                                                                           |  |
| 10 | Gumb RIGHT SELECT<br>(IZABERI DESNO)                                                                                                    | Ovi gumbi izvršavaju naredbe koje su na zaslonu prikazane točno iznad njih.               |  |
| 11 | Gumb LEFT SELECT<br>(IZABERI LIJEVO)                                                                                                    |                                                                                           |  |
| 12 | Zaslon prikazuje status rada pisača i omogućuje korisniku kretanje sustavom izbornika.                                                          |                                                                                           |  |

| lampica za STATUS stalno zelena                                                                                                    |
|----------------------------------------------------------------------------------------------------|
| Pisač je spreman.                                                                                                    |
| <ul> <li><i>lampica za STATUS stalno narančasta</i> <ul> <li>Lampica indikatora koja neprestano svijetli označava nešto od sljedećeg:</li> <li>Pisač nije spreman.</li> <li>Glava pisača se pregrijala.</li> </ul> </li> <li>Oprez • Glava pisača može biti vruća i prouzročiti teške opekline. Pričekajte da se glava pisača ohladi.</li> </ul>                                                                                                    |
| <ul> <li><i>lampica za STATUS bljeska narančasto</i></li> <li>Lampica indikatora koja bljeska označava nešto od sljedećeg:</li> <li>Glava pisača se grije.</li> </ul>                                                                                                    |
| <ul> <li>Lampica za STATUS stalno crvena</li> <li>Lampica indikatora koja neprestano svijetli označava nešto od sljedećeg:</li> <li>Medij se potrošio.</li> <li>Ribon se potrošio.</li> <li>Glava pisača je otvorena.</li> <li>Kvar na rezaču.</li> <li>Pisaču treba posvetiti pozornost i ne može nastaviti s radom bez intervencije korisnika.</li> </ul>                                                                                                    |
| <ul> <li><i>lampica za STATUS bljeska crveno</i> <ul> <li>Lampica indikatora koja bljeska označava nešto od sljedećeg:</li> <li>pisač nije u stanju točno odrediti vrstu ispisne glave.</li> <li>Glavna logička ploča je pregrijana.</li> <li>Glava pisača ekstremno se pregrijala.</li> </ul> </li> <li>Oprez • Glava pisača može biti vruća i prouzročiti teške opekline. Pričekajte da se glava pisača ohladi.</li> <li>Pisaču treba posvetiti pozornost i ne može nastaviti s radom bez intervencije korisnika.</li> </ul> |
| <ul> <li>Lampica za STATUS bljeska naizmjenično narančasto, pa narančasto/zeleno</li> <li>Ovo stanje lampice za status upućuje na to da je pisač u Forced Download Mode<br/>(Način prisilnog preuzimanja).</li> <li>Forced Download Mode (Način prisilnog preuzimanja) koristi se za preuzimanje<br/>novog firmwarea na pisač. Ovaj način bi trebalo koristiti samo obučeno osoblje.</li> </ul>                                                                                                    |

#### Tablica 1 • Lampica indikatora za status pisača

## Izbornik zaslona upravljačke ploče i ikone statusa

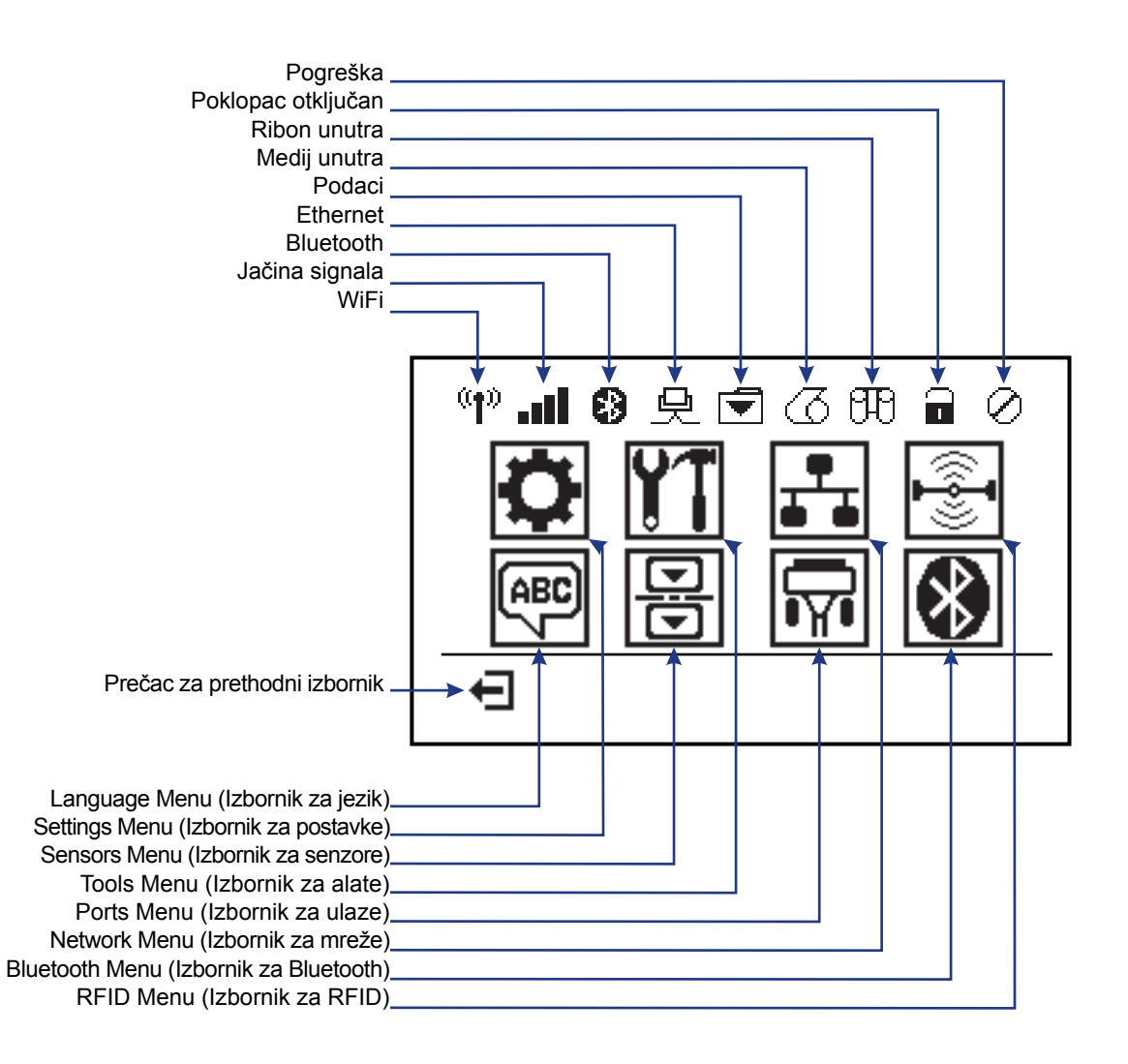

#### Slika 5 • Tipični početni izbornik

## Zaslon upravljačke ploče pisača

Upravljačka ploča pisača uključuje zaslon na kojem možete vidjeti status pisača ili promijeniti njegove radne parametre. U ovom ćete odjeljku saznati kako se kretati kroz izbornik sustava pisača i promijeniti vrijednosti za stavke izbornika.

Nakon što pisač završi s procesom paljenja prelazi u stanje Idle Display (Slika 6). Ako je instaliran poslužitelj ispisa, pisač kruži kroz prikazane informacije i IP adresu pisača.

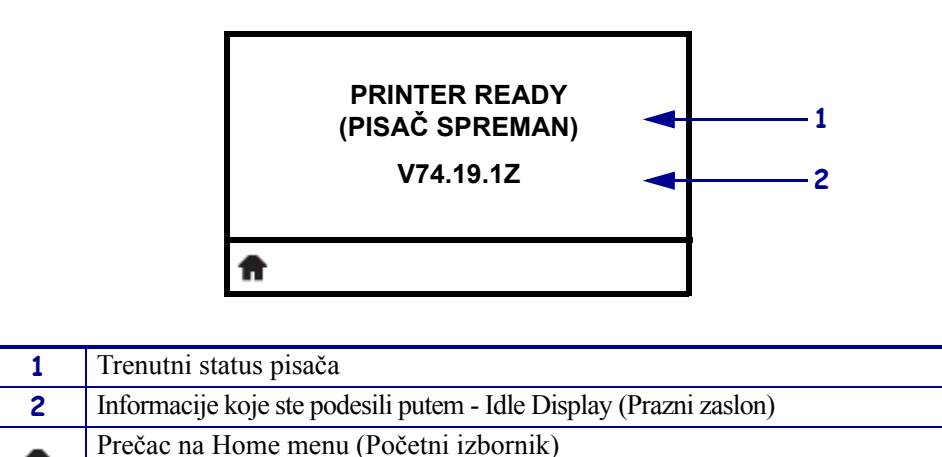

Slika 6 • Prazni zaslon

Radni parametri pisača su organizirani u nekoliko korisničkih izbornika kojima možete pristupiti kroz Home menu (Početni zaslon) (Slika 7) pisača. Detaljnije informacije o promjeni postavki pisača potražite u *Korisničkom priručniku* Serija ZE500.

Slika 7 • Početni zaslon

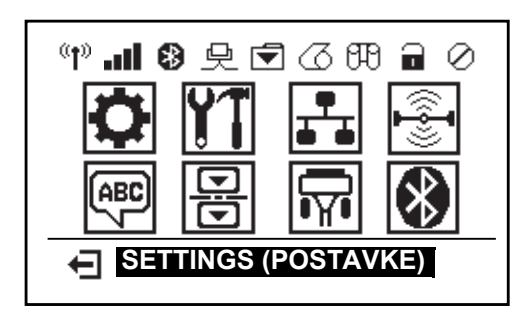

| ٥        | Pogledajte <i>SETTINGS Menu</i> (Izbornik za POSTAVKE). | ABC 7 | Pogledajte <i>LANGUAGE Menu</i> (Izbornik za JEZIK).      |
|----------|---------------------------------------------------------|-------|-----------------------------------------------------------|
| ¥1       | Pogledajte <i>TOOLS Menu</i> (Izbornik za ALATE).       | Ð     | Pogledajte <i>SENSORS Menu</i> (Izbornik za SENZORE).     |
| <b>.</b> | Pogledajte <i>NETWORKS Menu</i> (Izbornik za MREŽE).    | Ĩ     | Pogledajte <i>PORTS Menu</i> (Izbornik za ULAZE).         |
| (i]<br>• | Pogledajte <i>RFID Menu</i> (Izbornik za RFID).         | *     | Pogledajte <i>BLUETOOTH Menu</i> (Izbornik za BLUETOOTH). |
| Ŧ        | Izađite i vratite se na Idle Display<br>(Prazni zaslon) |       |                                                           |

#### Kretanje kroz zaslone u izborniku

Tablica 2 prikazuje kretanje kroz zaslone na zaslonu upravljačke ploče.

#### Tablica 2 • Navigacija

#### Idle display (Prazni zaslon)

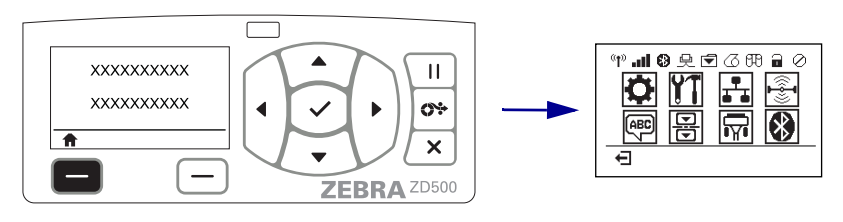

Na Idle Display (Praznom zaslonu) (Slika 6 na stranici 7), pritisnite LEFT SELECT (LIJEVI ODABIR) kako biste prešli na Home menu (Početni izbornik) pisača (Slika 7 na stranici 7).

#### Home Menu (Početni zaslon)

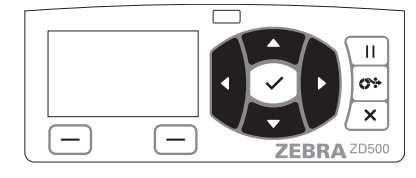

Za kretanje od ikone do ikone u Home menu (Početnom izborniku) pritisnite **gumbe sa STRELICAMA**.

Kad je ikona odabrana njezina slika posvijetli.

| <b>.</b> | Ikona | izbornika | SETTIN | IGS |
|----------|-------|-----------|--------|-----|
|          | (POST |           |        |     |

Za odabir posvijetljene ikone iz izbornika i ulazak u izbornik odaberite gumb SELECT (ODABERI) ( $\checkmark$ ).

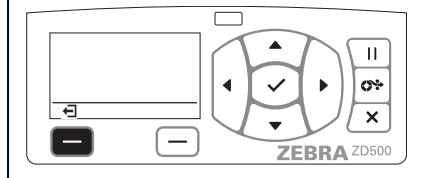

Pritisnite **LEFT SELECT** (**LIJEVI ODABIR**) kako biste izašli iz Home menu (Početnog izbornika) i vratili se u Idle Display (Prazni zaslon).

Ikona izbornika SETTINGS (POSTAVKE).

**Napomena** • Pisač se automatski vraća na Idle Display (Prazni zaslon) nakon 15 sekundi neaktivnosti na Home menu (Početnom zaslonu).

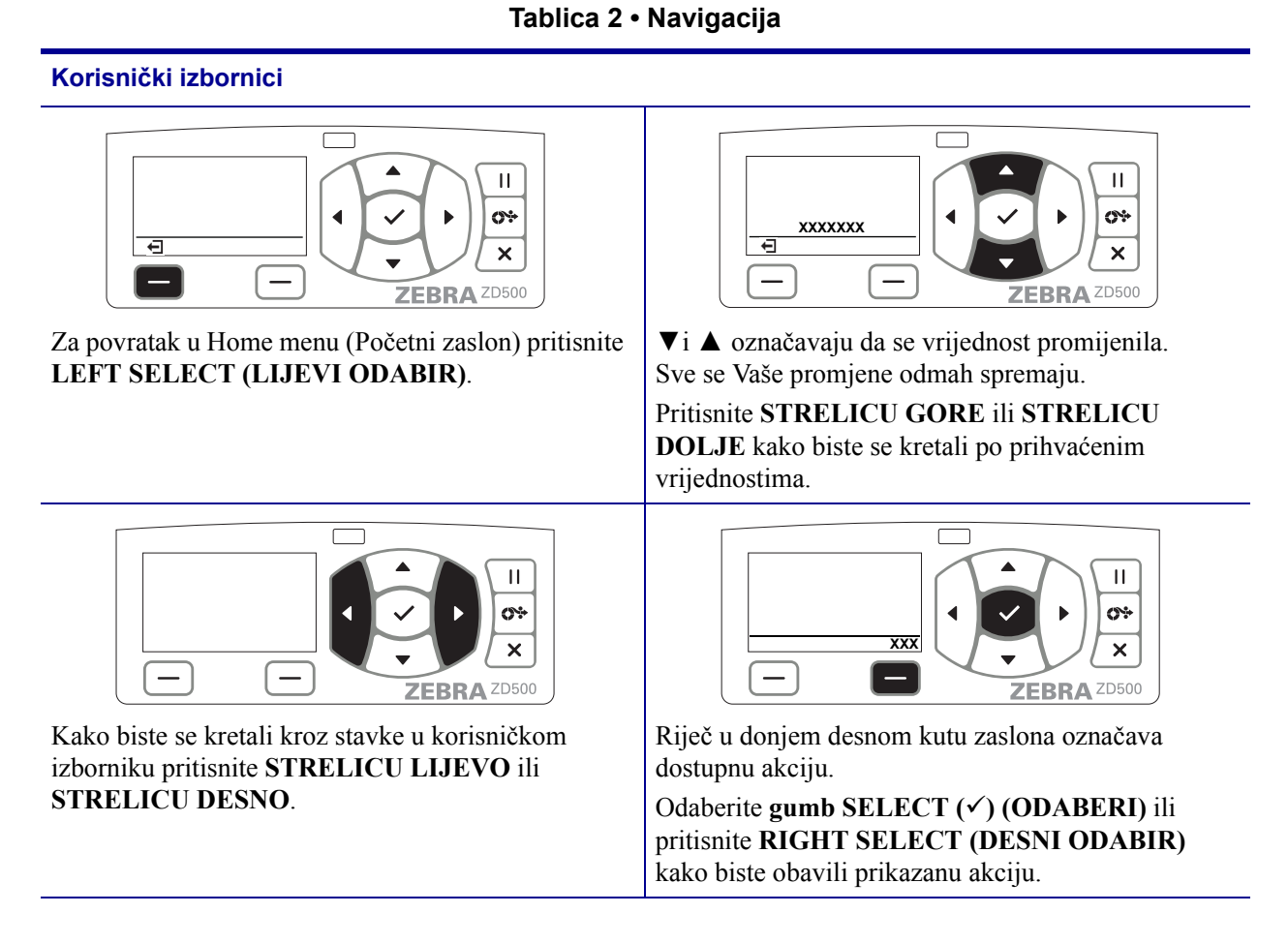

**Napomena** • Pisač se automatski vraća na Home menu (Početni zaslon) nakon 15 sekundi neaktivnosti u korisničkom izborniku.

### Podešavanje Printer Menu and Report Display Language (Jezika za izbornik pisača i prikaz izvješća)

Pisač podržava brojne jezike za prikaz izbornika, format datuma i vremena i konfiguracijska izvješća.

Glavni način koji se koristi za podešavanje jezika je izbornik upravljačke ploče. Pomoću sljedećeg postupka podesite jezik pisača kad je pisač uključen i u stanju "Ready (Spreman)".

- 1. Pritisnite gumb izbornika "Home (Početni)" ( 🔒 ).
- Idite do gumba izbornika "LANGUAGE (JEZIK)" () i pritisnite gumb "Select (Odaberi)" (✓).
- 3. Pomoću navigacijskih strelica "Up (Gore)" (▲) i "Down (Dolje)" (▼) pretražujte jezike.
- **4.** Stanite kad pronađete jezik kojeg želite koristiti za rad pisača. Odabrani će jezik biti Vaš jezik prikaza.

# Karta izbornika upravljačke ploče

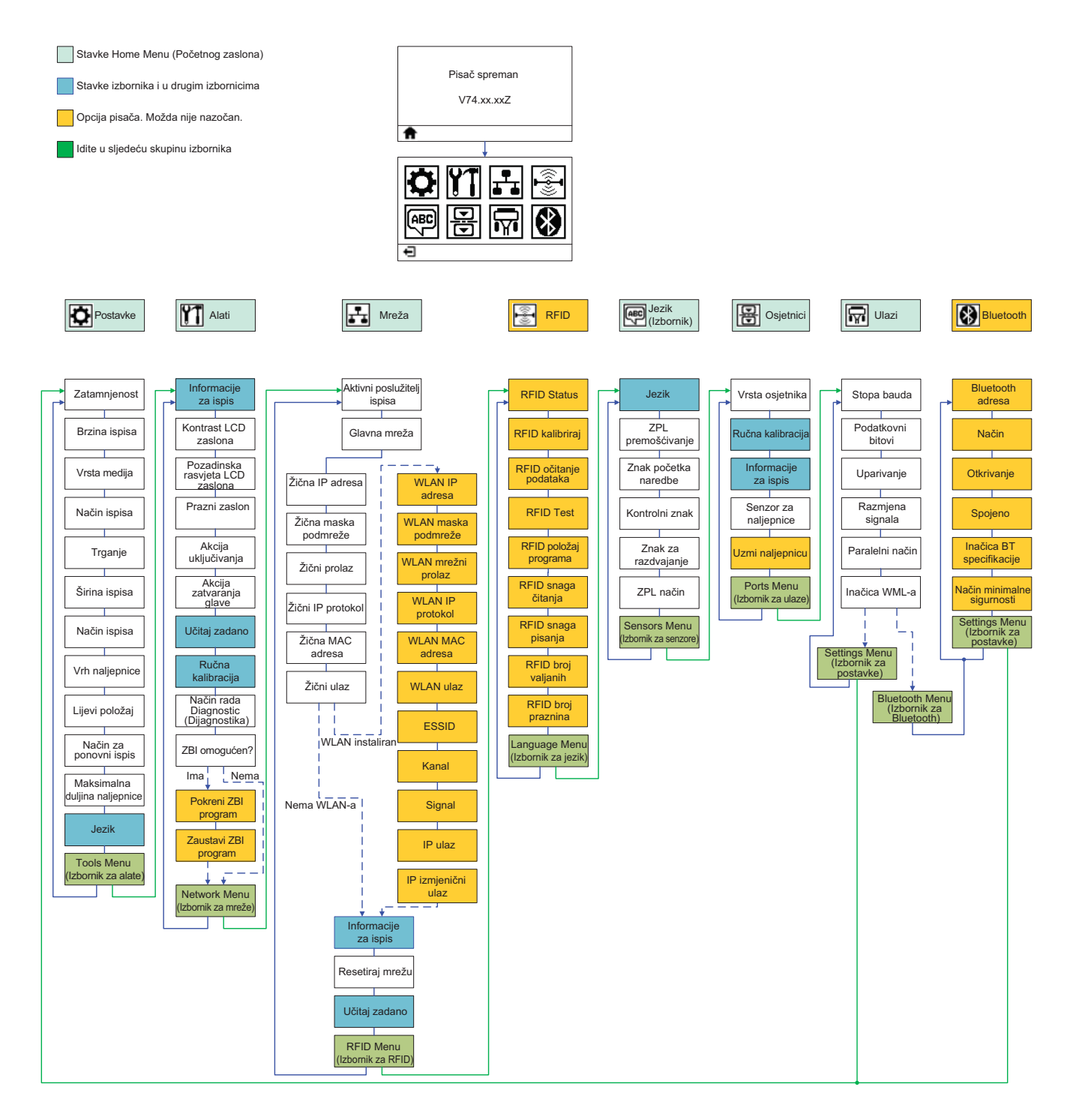

# Uključivanje napajanja

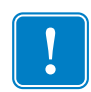

**Važno** • Namjestite pisač tako da možete lako rukovati kabelom napajanja. Kako biste se uvjerili da pisač nije spojen na napajanje, odvojite kabel napajanja od izvora napajanja ili električne utičnice za izmjeničnu struju.

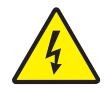

**Oprez** • Nikada nemojte raditi s pisačem ili električnim instalacijama na područjima gdje se mogu smočiti. Moglo bi doći do ozbiljnih ozljeda.

- **1.** Provjerite je li sklopka napajanja pisača u položaju isključeno (dolje).
- **2.** Uključite kabel za napajanje izmjeničnom strujom u električno napajanje.
- **3.** Drugi kraj kabela uključite u odgovarajuću AC električnu utičnicu. Napomena: Aktivna lampica napajanja uključit će se ako je napajanje uključeno u utičnicu za izmjeničnu struju.
- 4. Uključite priključak napajanja električnom energijom u utičnicu pisača.

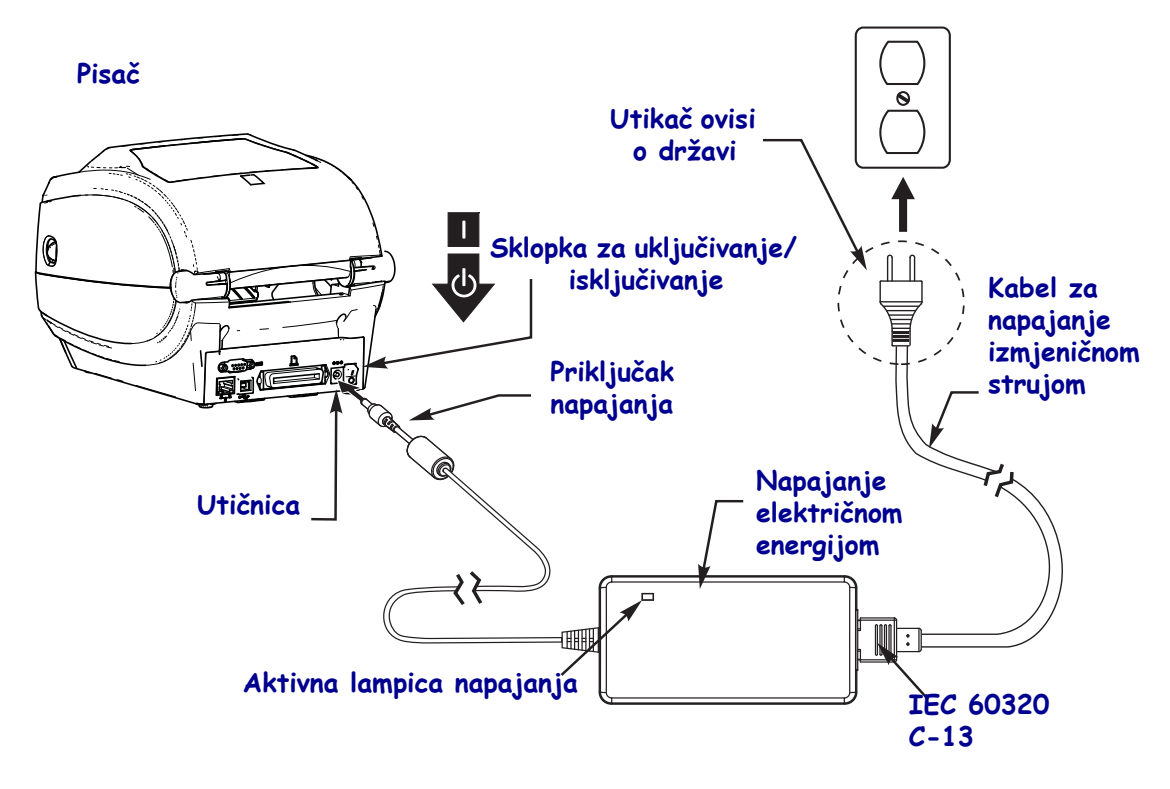

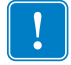

Napomena • Uvijek koristite kabel napajanja s tri (3) kontakta na jednom kraju i priključak IEC 60320-C13. Kabel napajanja mora imati oznaku atesta države u kojoj se proizvod koristi.

### Ubacite medij i ribon za prijenos

**Oprez** • Kada ulažete medij ili vrpcu, skinite sav nakit koji bi mogao doći u dodir s ispisnom glavom ili drugim dijelovima pisača.

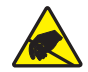

**Oprez** • Prije doticanja sklopa ispisne glave, odvedite sav nakupljeni elektrostatski naboj dodirivafnjem metalnog okvira pisača ili uporabom antistatičke narukvice i podloške.

**Ulaganje vrpce** Vrpca se rabi samo s naljepnicama za termalni transfer. Za naljepnice za izravni termalni transfer nemojte ubacivati ribon u pisač (preskočite korake 2 do 6 u sljedećem postupku).

**Važno** • Kako bi se glava pisača zaštitila od habanja, upotrebljavajte vrpcu koja je šira od medija. Vrpca mora biti premazana s **vanjske** strane (više pojedinosti potražite u *Korisničkom vodiču*).

**Ulaganje medija** Pridržavajte se uputa u ovom odjeljku za umetanje ribona i ulaganje medija u roli u Tear-off mode (Načinu trganja). Za upute o ulaganju bilo presavijenih "cik-cak" medija ili za ulaganje u drugačijim načinima ispisa, pogledajte *Korisnički vodič*.

#### Priprema medija

Bez obzira nalazi li se rola medija na ili izvan kalema, u pisač je ulažete na isti način.

• Uklonite vanjsku duljinu medija. Tijekom isporuke, rukovanja ili spremanja, rola se može zaprašiti ili zaprljati. Uklanjanjem vanjske duljine medija izbjegavate uvlačenje ljepljivih ili prljavih medija između glave pisača i valjka.

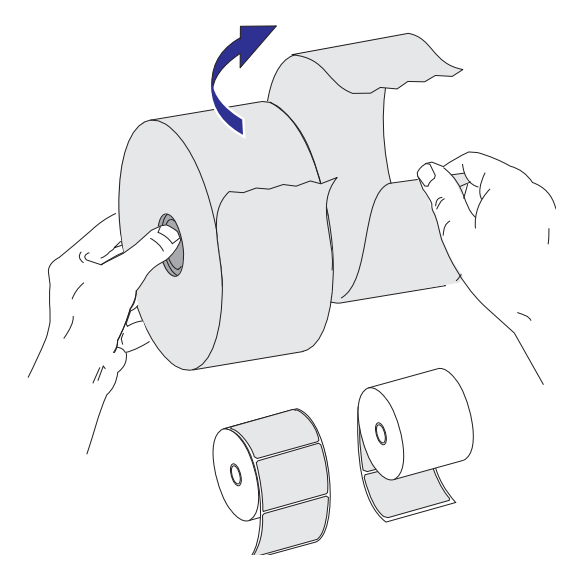

### Stavljanje role u odjeljak za medij

- **1.** Otvorite pisač. Povucite poluge zasuna za otpuštanje prema prednjem dijelu pisača.
- **2.** Otvorite držače role medija. Drugom rukom otvorite vodilice medija, stavite rolu medija na držače role i pustite vodilice. Okrenite rolu medija tako da površina za ispis bude usmjerena prema gore dok prolazi preko (pogonskog) valjka.

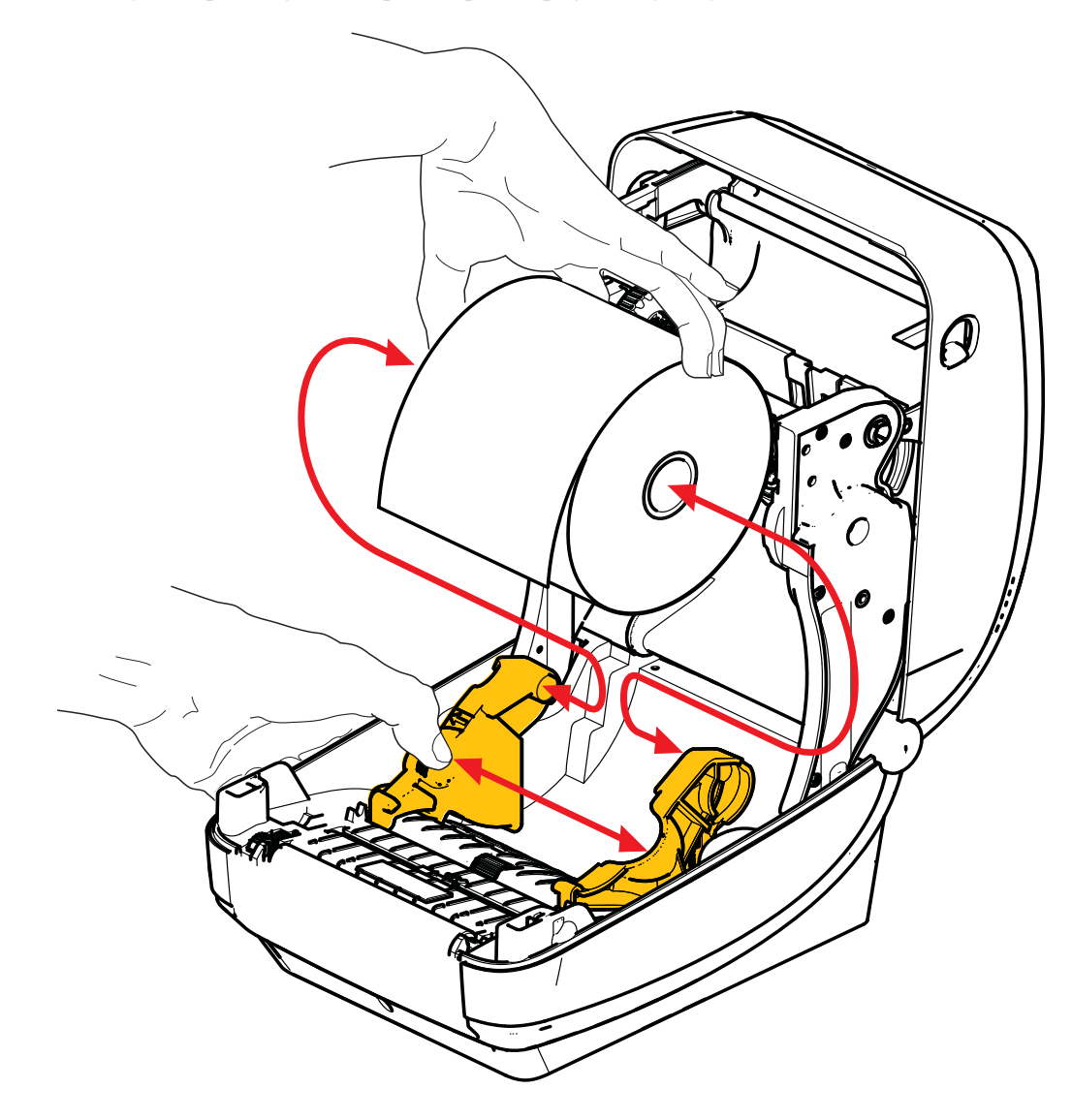

**3.** Provjerite je li pomoćni senzor za crne crte poravnat u središnjem zadanom položaju. Ovo je standardni radni položaj za detektiranje medije. Kad se senzor pomakne iz zadanog položaja za detektiranje mreže (praznina) pisač će detektirati samo crne crte, crne oznake i konturno rezane medije s urezima. Više pojedinosti o prilagodbi varijacija uporabe ovog senzora potražite u Korisničkom priručniku.

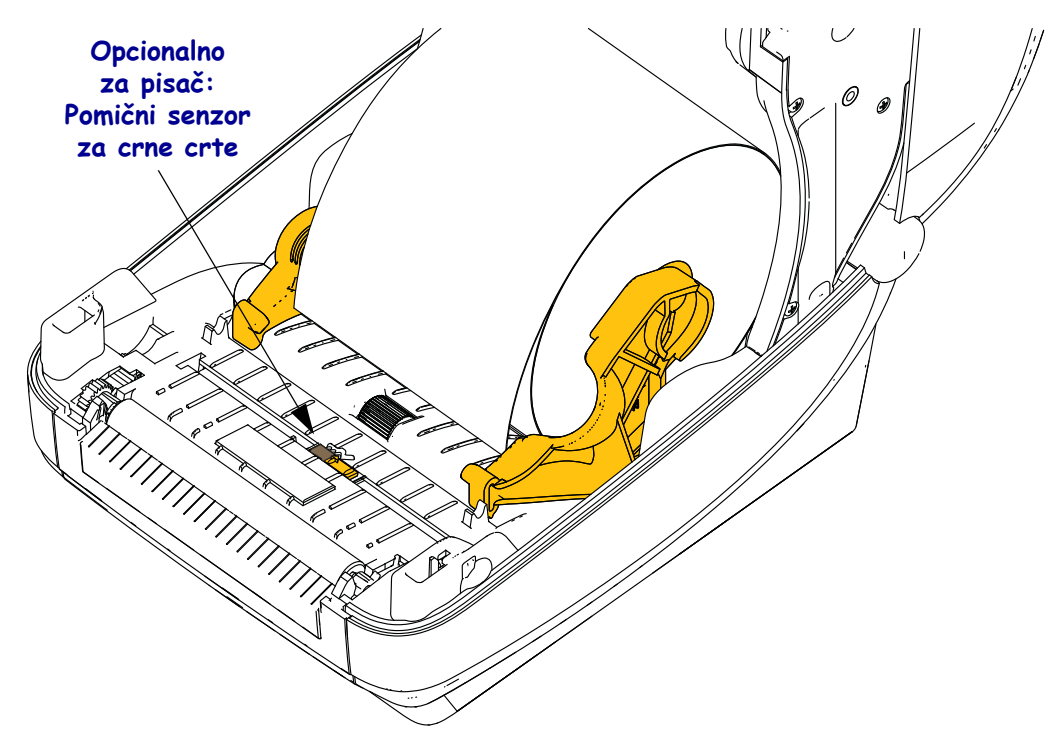

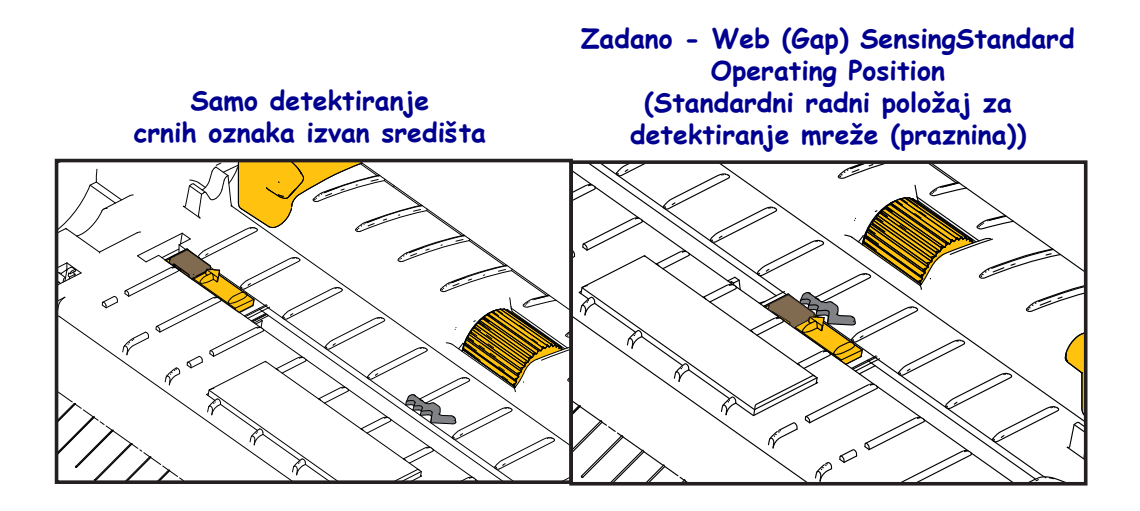

- **4.** Povucite medij tako da viri iz pisača. Provjerite okreće li se rola slobodno. Rola ne smije ležati na dnu odjeljka za medij. Provjerite je li površina medija za ispis okrenuta prema gore.

5. Gurnite medij ispod vodilica medija.

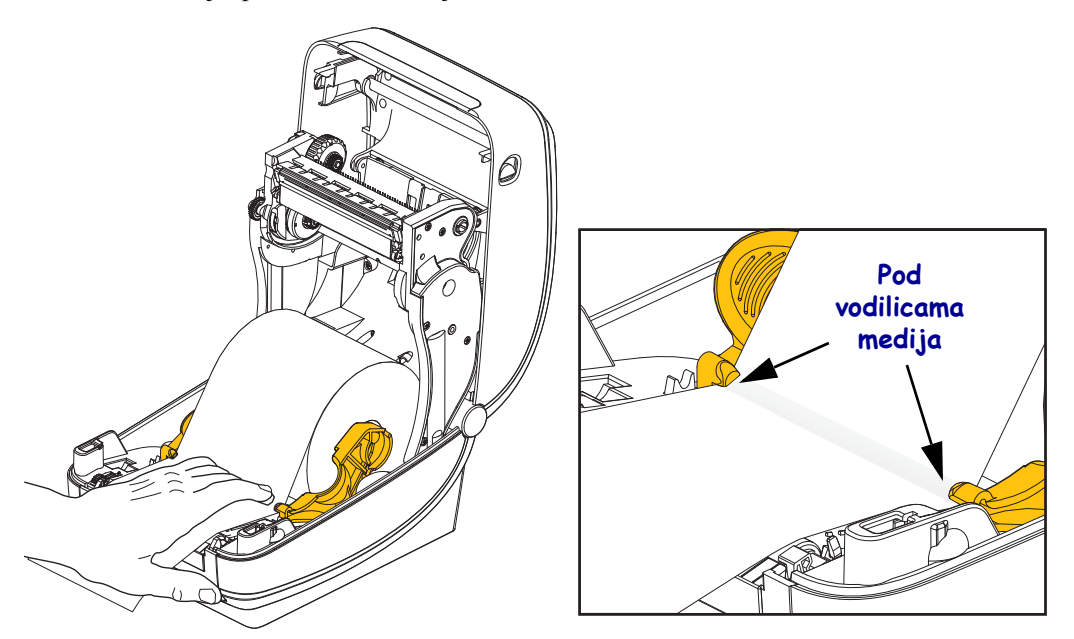

6. Zatvorite pisač. Pritisnite prema dolje dok poklopac ne škljocne.

### Umetanje vrpce za prijenos

Postoji nekoliko vrsta vrpci za prijenos, ponekad i boja, kako bi bolje odgovarale vašim potrebama. Originalne Zebra® vrpce za prijenos posebno su dizajnirane za vaš pisač i medije tvrtke Zebra. Uporabom medija ili vrpce koje nije proizvela ili odobrila tvrtka Zebra može doći do oštećivanja pisača ili glave pisača.

- Vrste medija i vrpce moraju se podudarati kako biste dobili optimalne rezultate ispisa.
- Kako bi se glava pisača zaštitila od habanja, uvijek upotrebljavajte vrpcu širu od medija.
- Za "izravni termalni" ispis, nemojte ulagati vrpcu u pisač.

Prije nego postupite po ovim uputama, pripremite vrpcu tako da uklonite omot i odlijepite ljepljivu traku.

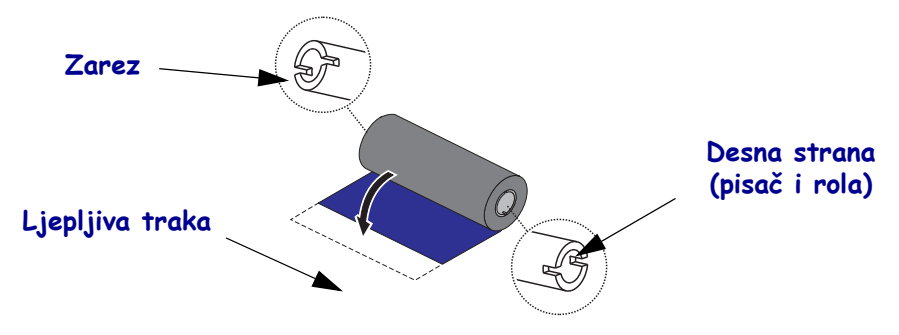

Više informacija o uporabi ribona potražite u Korisničkom priručniku.

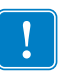

**Važno** • NEMOJTE UPOTREBLJAVATI starije modele jezgri vrpci za stolne pisače! Stariji modeli jezgri za vrpce pisača mogu se prepoznati po zarezima koji se nalaze na samo jednoj strani jezgre. Starije jezgre prevelike su i mogu iskriviti kalem za namatanje.

**Napomena** • NEMOJTE UPOTREBLJAVATI jezgre vrpci koje imaju oštećene zareze zaobljene, izlizane i sl. Zarezi jezgre moraju biti kvadratni tako da učvrste jezgru na kalem. U suprotnom bi se jezgra mogla pomaknuti te bi moglo doći do nabiranja vrpce, slabe detekcije kraja vrpce ili drugih nestalnih smetnji.

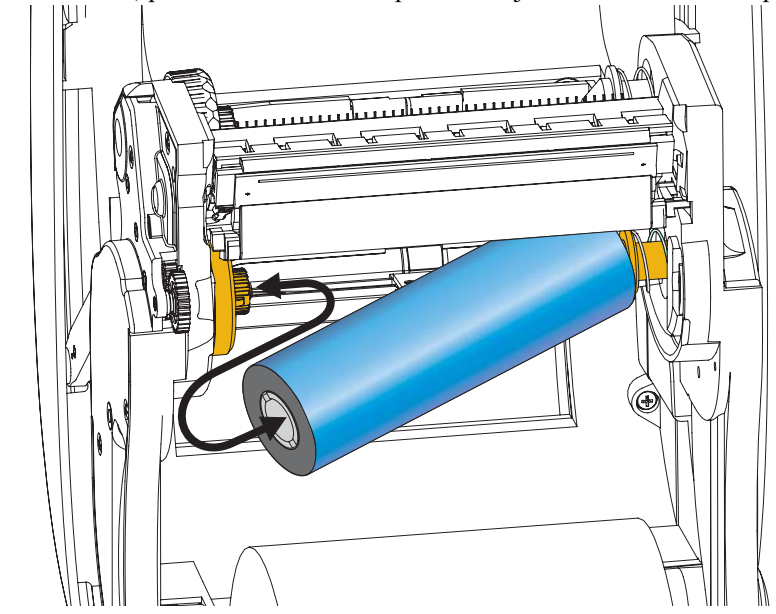

**1.** Dok je pisač otvoren, postavite novu rolu vrpce na donja dostavna vretena vrpce pisača.

Vrtite rolu dok se zarezi poravnaju i sjednu u lijevu stranu dostavne glavčine.

**2.** Stavite praznu jezgru vrpce na vretena pisača za namatanje. Vrtite jezgru vrpce dok se zarezi poravnaju i sjednu u lijevu stranu glavčine za namatanje.

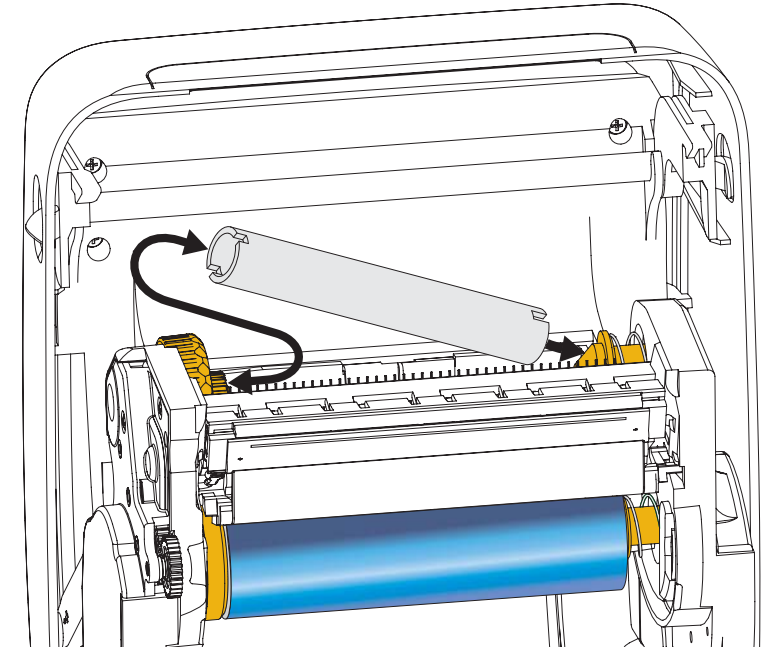

Prvu jezgru vrpce za namatanje možete pronaći u pakiranju. Kasnije upotrijebite praznu dostavnu jezgru za namatanje sljedeće role vrpce.

**3.** Povucite početak vrpce za prijenos s role i ljepljivom ga trakom pričvrstite na praznu jezgru vrpce na vretenu nosača ribona. Centrirajte ribon na jezgru s ribonom.

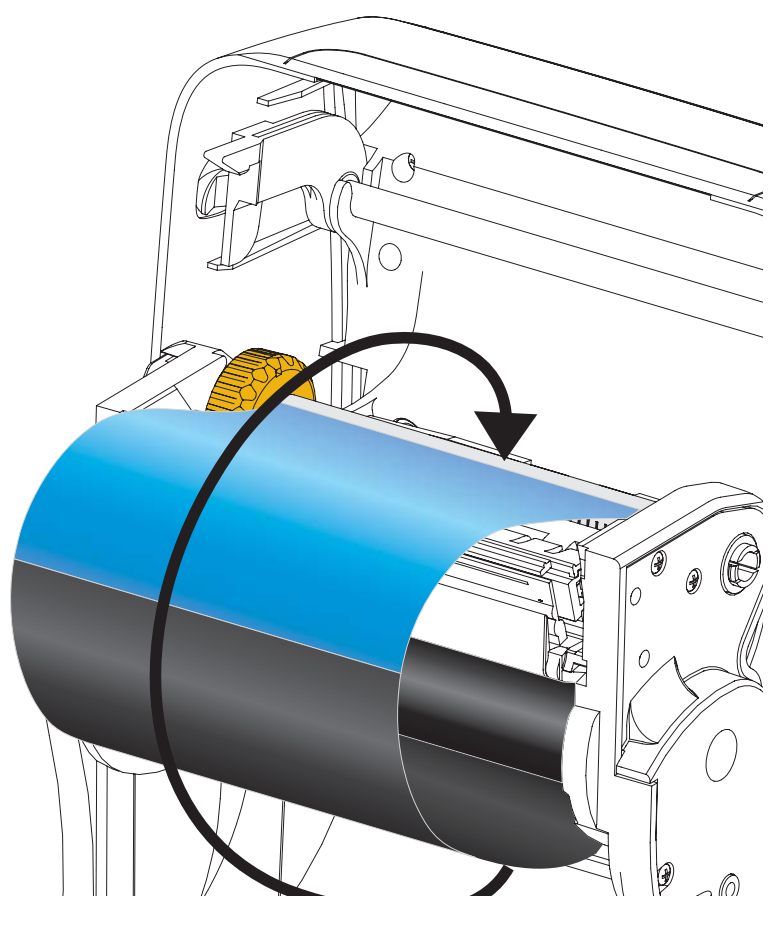

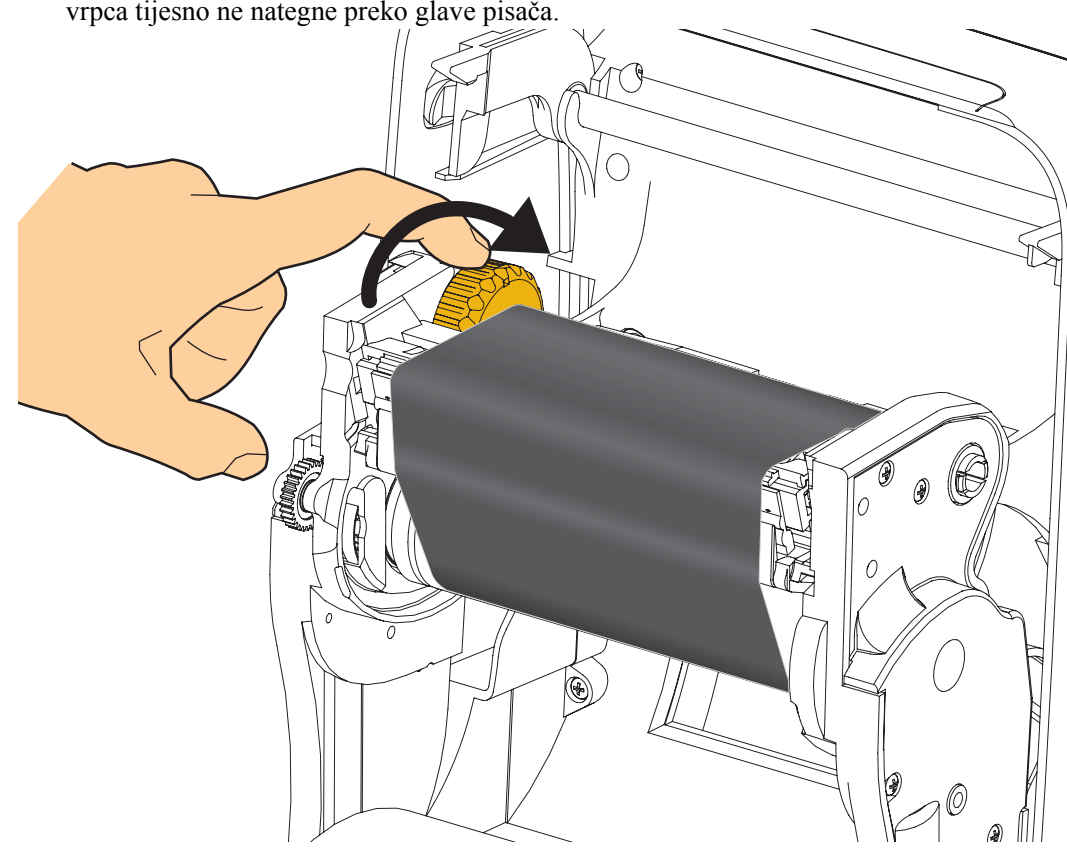

**4.** Okrećite kotačić na lijevoj strani dovodnog vretena prema stražnjoj strani pisača dok se vrpca tijesno ne nategne preko glave pisača.

- 5. Provjerite je li medij umetnut i spreman za ispis, a zatim zatvorite poklopac pisača.
- **6.** Pritisnite tipku za uvlačenje tako da pisač uvuče minimalno 10 cm (4 inča) medija kako biste nategnuli i poravnali vrpcu te je poravnali s vretenima.
- **7.** Promijenite postavku načina ispisivanja s izravnog termalnog ispisivanja na termalni prijenos kako biste postavili profile temperature pisača za medij za termalni prijenos. To možete napraviti pomoću upravljačkog programa pisača, aplikacijskog softvera ili naredbi za programiranje pisača.
  - Kada operacijama pisača upravljate pomoću ZPL programiranja, pogledajte ZPL II naredbu tipa medija (**^MT**) (slijedite upute ZPL vodiča za programiranje).
- 8. Kako biste provjerili promjenu načina iz izravnog termalnog ispisivanja u ispisivanje termalnog prijenosa, ispišite konfiguracijsku naljepnicu pomoću *Probno ispisivanje s ispisima konfiguracijskog izvješća* na stranici 20. Na konfiguracijskoj naljepnici bi pod "PRINT METHOD" trebalo bi pisati "THERMAL-TRANS".

Vaš je pisač sada spreman za ispis.

### Probno ispisivanje s ispisima konfiguracijskog izvješća

**Prije nego što spojite pisač na vaše računalo**, provjerite je li pisač u ispravnom stanju. To možete napraviti ispisivanjem izvješća sa stanjem konfiguracije.

- 1. Provjerite je li medij pravilno umetnut, a gornji poklopac pisača zatvoren.
- 2. Pritisnite i držite gumb CANCEL (PONIŠTI) dok uključujete pisač (I).
- **3.** Držite **CANCEL(PONIŠTI)** dok lampica za status pisača ne pozeleni prvi put, a zatim pustite.
- **4.** Izvješća o konfiguraciji pisača i mreže će se ispisati nekoliko sekundi nakon što zaslon pisača prikaže "PRINTER READY (PISAČ SPREMAN)".

| PRINTER CONFIGURATION                                                                                                    | Network Configuration                                                                                                    |
|----------------------------------------------------------------------------------------------------|----------------------------------------------------------------------------------------------------|
| Zebra Technologies<br>ZTC ZD500R-203dpi ZPL<br>40J133000272                                                                                                    | ZTC ZD500R-2033p1 ZPL<br>40J133000272                                                                                                    |
| +10.0 DARKNESS<br>6.0 IPS PRINT SPEED                                                                                                    | PrintServer LOAD LAN FROM?<br>WIRELESS ACTIVE PRINTSRVR                                                                                                    |
| +000TEAR OFF<br>TEAR OFFPRINT MODE<br>GAP.NOTCHMEDIA TYPE<br>TRANSMISSIVESENSOR SELECT<br>THERNAL-TRANSPRINT WETHOD<br>832PRINT WIDTH<br>1232LABEL LENGTH<br>39.0IN 980HMMAXIMUL LENGTH<br>NOT CONNECTEDUSB COMM.<br>BIDIRECTIONLPARALLEL COMM.<br>85232BIDIRECTIONL                                                                                                    | Hired         IP PROTOCOL           ALL         IP ADDRESS           255.255.255.055.00         SUBNET           000.000.000.000         GATEMAY           000.000.000.000         GATEMAY           000.000.000.000         HINS SERVER IP           000.000.000         TIMEOUT OHECKING           300         GAPE INTERVAL           9100         GASE RAH PORT           9200         JSON CONFIG PORT |
| B BITSDATA BITS           NONEPARTTY           NONEPARTTY           XONX.VOFF                                                                                                    | Hireless*           ALL                                                                                                    |
| NDNE         OPTION BOARD           4096K         R: RM1           57344k         E           NDNE         OPRIAT CONVERT           FM VERSION         IDLE DISPLAY           04/25/13         RTC DATE           00101         RTC DATE           00101         RTC DATE           00101         RTC DATE           00101         RTC DATE           00101         RTT DATE           00101         RTT DATE           00101         RTT DATE           00101         RTT DATE           00101         RTT DATE           00101         RTD READER           00101.02         RTD READER           00101.02         RTD DATATY CODE           01307.02         RTD DATATY CODE           01307.02         RTD DATATY CODE           01307.02         RTD DATATY CODE           01307.02         RTD DATATY CODE           01307.03         RTD DATATY CODE           01307.04         RTD DATATY CODE           01307.04         RTD DATATY CODE           01307.04         RTD DATATY CODE           01307.04         RTD DATATY CODE           01307.04         RTD DATATY CODE | Bluetooth<br>4.2.0. FIRMWARE<br>04/20/2012 DATE<br>015COVERABLE<br>3.0. RADIO VERSION<br>01:55:41:07:FE:85. MAC ADDAY<br>40.133000272. FARMER<br>10. FIRMWARE IN THIS PRINTER IS COPYRIGHT                                                                                                    |

Ako ne možete ispisati ova izvješća a provjerili ste instalaciju pisača prema ovom dokumentu, pogledajte odjeljak Otklanjanje poteškoća u Korisničkom vodiču na internetskoj stranici Zebre.

# Priključivanje pisača na računalo

Pisači Zebra<sup>®</sup> ZD500 podržavaju mnoštvo konfiguracija i opcija sučelja. Oni uključuju: Universal Serial Bus (USB) sučelje, RS232 serijski, paralelni (IEEE 1284.4), 10/100 žični Ethernet, bežični Ethernet (WiFi) i Bluetooth.

# Unaprijed instalirani Windows<sup>®</sup> upravljački programi pisača

**Instalirajte Zebra uslužne programe za postavljanje <u>prije</u> nego pisač koji je spojen na osobno računalo uključite u struju** (pokretanje Zebra upravljačkih programa koje podržava Windows operativni sustav). Zebra uslužni program za postavljanje obavijestit će vas kada bude trebalo uključiti napajanje pisača. Nastavite slijediti upute kako biste završili instalaciju vašeg pisača.

Zebra uslužni programi za postavljanje dizajnirani su kako bi vam pomogli s instalacijom ovih sučelja. Postavljanje kabela i jedinstveni parametri za svaki od ovih

fizičkih komunikacijskih sučelja pisača iznose se na sljedećim stranicama kako bi vam pomogli pri donošenju odluka u vezi konfiguracija postavki prije i odmah nakon uključivanja napajanja. Čarobnjaci za konfiguraciju Zebra uslužnih programa za postavljanje uputit će vas da uključite napajanje pisača u prikladno vrijeme kako biste završili instalaciju vašeg pisača.

#### Za spajanje na sučelja za bežičnu komunikaciju:

• Pogledajte Korisnički vodič za ZebraNet<sup>™</sup>žični i bežični poslužitelj ispisa.

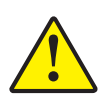

**Oprez** • Držite sklopku napajanja u položaju OFF (ISKLJUČENO) dok spajate kabel sučelja. Kabel napajanja mora se umetnuti u električno napajanje i u utičnicu napajanja sa stražnje strane pisača prije spajanja ili otpajanja komunikacijskih kabela.

### Zahtjevi za kabel sučelja

Kabeli sučelja moraju biti potpuno oklopljene konstrukcije i opremljeni metalnim ili metaliziranim školjkama priključaka. Oklopljeni kabeli sučelja i priključci potrebni su kako bi se spriječilo zračenje i primanje električnih smetnji.

Kako bi se u kabelu smanjilo skupljanje električnog šuma na najmanju moguću mjeru:

- Neka podatkovni kabeli budu što je moguće kraći (preporuča se 6 stopa [1,83 m]).
- Nemojte voditi podatkovne kabele tijesno u svežnju uz kabele za napajanje.
- Nemojte vezati podatkovne kabele za kanale koji vode kabele za napajanje.

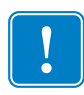

**Važno** • Ovi pisači zadovoljavaju pravila i propise Savezne komisije za komunikacije (FCC - Federal Communications Commission), Dio 15, za opremu B razreda koja koristi potpuno oklopljene podatkovne kabele. Uporaba neoklopljenih kabela može povećati emisije zračenje iznad dopuštenih granica B razreda.

#### USB sučelje

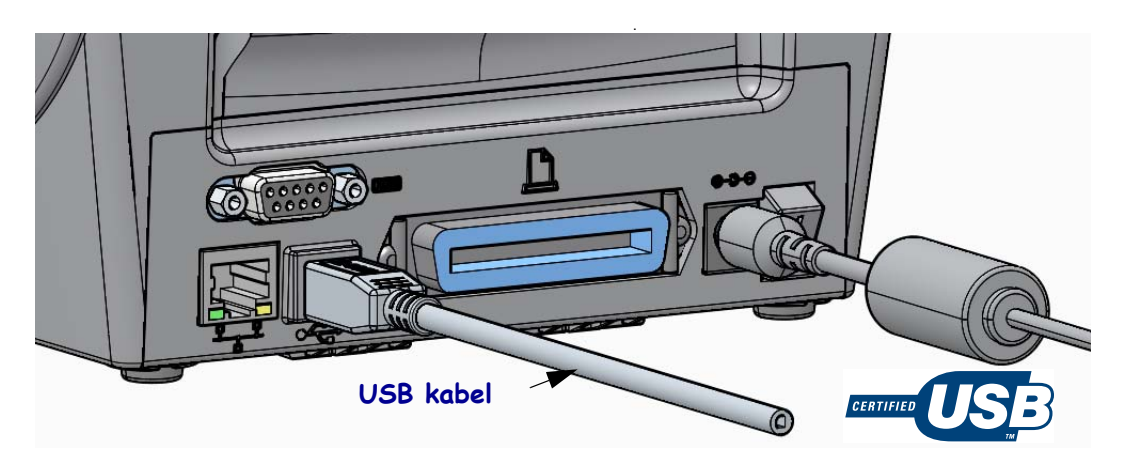

#### Sučelje sa serijskim ulazima

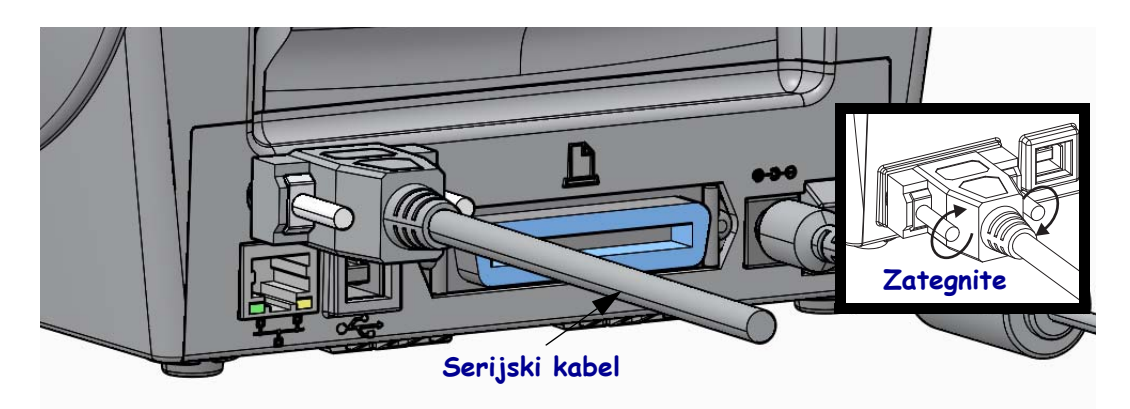

#### Paralelno sučelje

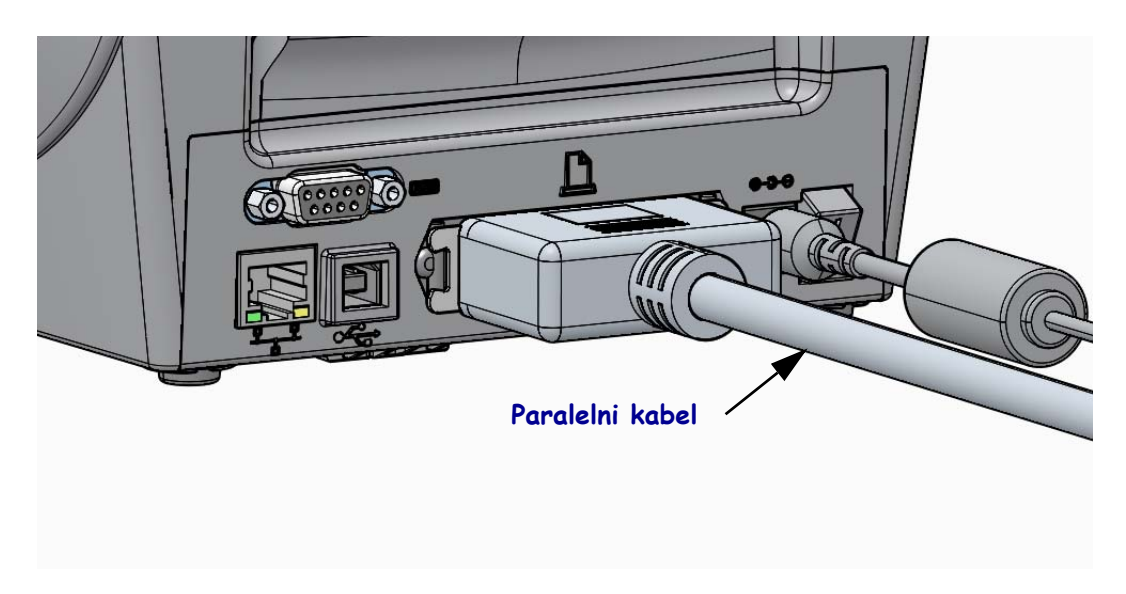

### Žično Ethernet sučelje

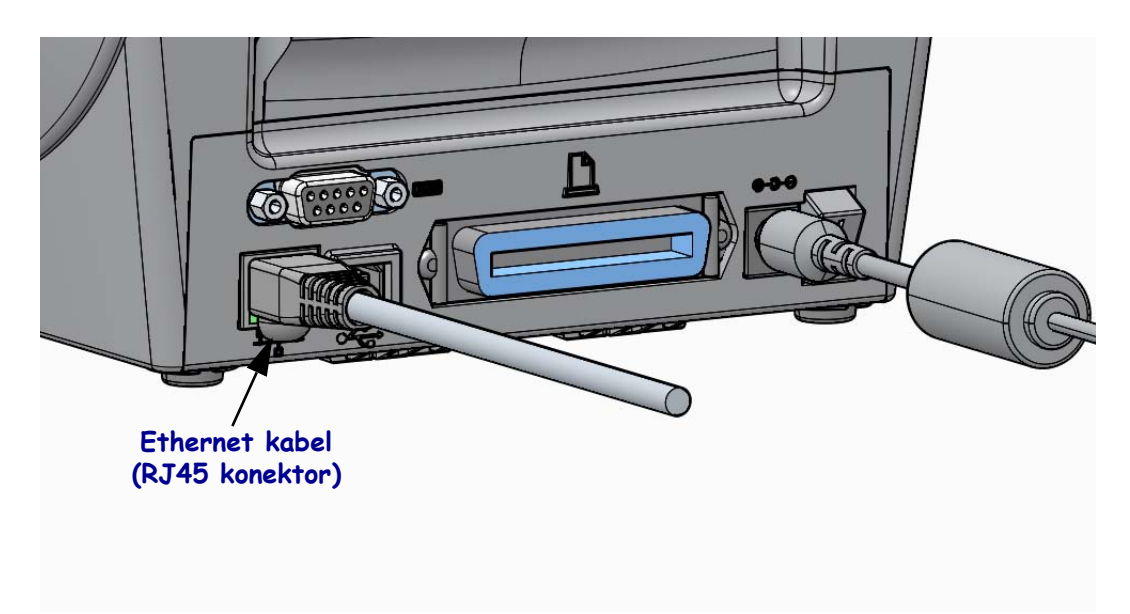

#### Indikatori Ethernet stanja/aktivnosti

| LED stanje                   | Opis                                               |
|------------------------------|----------------------------------------------------|
| OFF (ISKLJUČENA)             | Nema detektirane ethernet veze                     |
| Zelena                       | Detektirana veza 100 Mbps                          |
| Zeleno sa žutom koja bljeska | Detektirana je veza 100 Mbps i ethernet aktivnost. |
| Žuta                         | Detektirana veza 10 Mbps                           |
| Žuta sa zelenom koja bljeska | Detektirana je veza 10 Mbps i ethernet aktivnost.  |

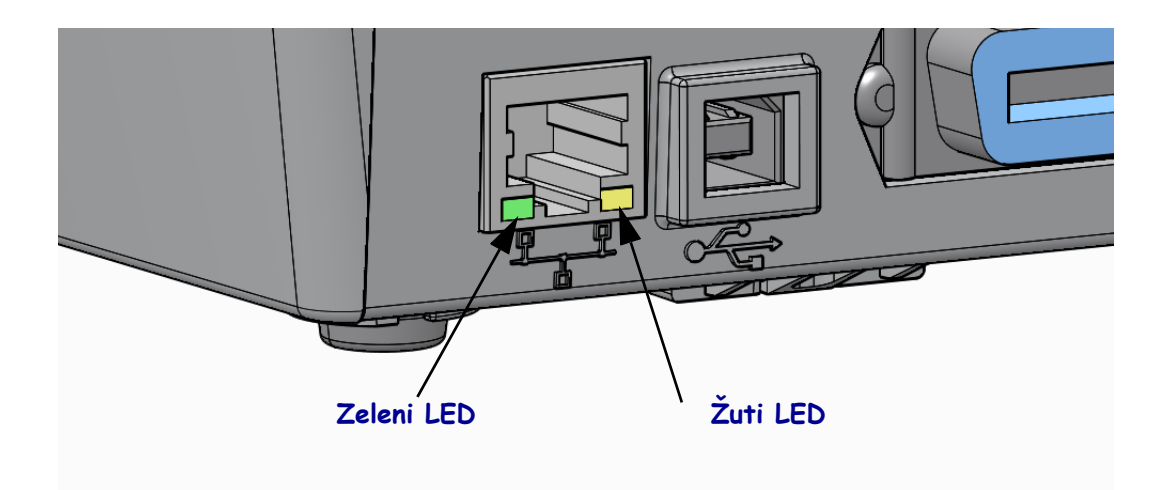

### Ručna kalibracija - medij

Pisaču će možda trebati prilagoditi senzore i duljinu naljepnice za novi medij. Male varijacije u medijima od proizvođača do proizvođača, pa čak i od serije do serije, mogu dovesti do potrebe za ponovnom kalibracijom pisača za korišteni medij.

Koristite postupak Manual Calibration (Ručna kalibracija) kad mijenjate medij, osim ako se radi o mediju iz iste serije koju ste koristili.

Glavni način za postavljanje pisača pri korištenju medija je SENSORS (SENZORI) na upravljačkoj ploči kako bi se došlo do postupka MANUAL CALIBRATION (RUČNA KALIBRACIJA). Pomoću sljedećeg postupka podesite jezik pisača kad je pisač uključen i u stanju "Ready (Spreman)".

# Postupak za kalibraciju naljepnica s podložnom trakom i "GAP (PRAZNINOM)" između naljepnica.

**1.** Napunite pisač odabranim naljepnicama. Provjerite je li senzor za medij na središnjem položaju za detektiranje praznina među naljepnicama (prijenosne), pogledajte dolje.

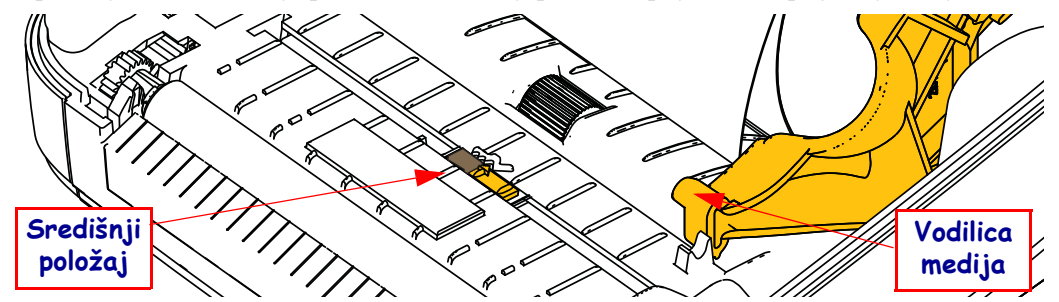

- **2.** Uklonite prva 3 inča ili 80 mm naljepnica s podložne trake. Postavite traku bez naljepnica preko platne valjka (pogonski valjak) i vodećeg ruba prve naljepnice pod vodilicu za medij.
- 3. Zatvorite pisač. Uključite napajanje pisača. Pritisnite gumb izbornika "Home (Početni)" (↑).
- Idite do gumba izbornika "SENSORS (SENZORI)" (團) i pritisnite gumb "Select (Odaberi)" (✓).
- Pomoću strelica za navigaciju "Left (Lijevo)" (t) i "Right (Desno)" (u) pronađite postupak "MANUAL CALIBRATION (RUČNA KALIBRACIJA)".
- 6. Pritisnite gumb za odabir (—) ispod **START** (POČETAK) u donjem desnom kutu zaslona.
- Zaslon će prikazati poruku: LOAD BACKING PRINTER PAUSED (UMETANJE PODLOGE U PISAČ PAUZIRANO)
- 8. Pritisnite jednom gumb Pause (Pauza) kako biste pokrenuli postupak kalibracije.
- Nakon što se dovrši prvi dio kalibracije, na zaslonu će se prikazati: RELOAD ALL (PONOVNO UČITAJ SVE) CONTINUE (NASTAVI).
- Pritisnite još jednom gumb Pause (Pauza) kako biste nastavili postupak kalibracije. Pisač će početi uvlačiti nekoliko naljepnica i onda se zaustaviti, a onda će zaslon prikazati: READY (SPREMNO)

Uklonite višak medija. Kalibriranje medija dovršeno je i pisač je spreman za ispis.

# RFID kalibracija (samo ZD500R)

RFID kalibracijom postavljaju se komunikacijski parametri za vašu vrstu kupona.. Ovaj je postupak potrebno izvršiti nakon kalibriranja pisača za medij (postavke duljine i razmaka), obično je to ručna kalibracija medija. Tijekom RFID kalibracije pisač pomiče RFID medij, kalibrira poziciju RFID oznake i određuje optimalne postavke za korišteni RFID medij.

Te postavke uključuju programiranje položaja, razine ovlasti za čitanje/pisanje koja će se koristiti i čitanja TID-a kupona kako bi se utvrdila vrsta čipa (ili odaberite F0 u RFID izborniku na prednjoj ploči).

Kako biste u bilo kojem trenutku vratili zadani položaj programiranja pisača upotrijebite opciju "vrati" u rfid.tag.calibrate komandi.

Ne uklanjajte naljepnice ili kupone s podloge (podložna traka ili mreža naljepnica). Ovo omogućava pisaču da utvrdi postavke za RFID koje ne šifriraju susjedne kupone. Pustite da dio medija izlazi iz prednjeg dijela pisača kako biste omogućili ulaz straga tijekom postupka kalibracije.

Uvijek izvršite ručnu kalibraciju medija i RFID kalibraciju kada mijenjate vrstu medija. To neće biti potrebno kada samo mijenjate praznu rolu istog medija.

#### Prije početka ubacite RFID medij u pisač i obavite ručnu kalibraciju medija.

- **1.** Jednom pritisnite gumb Feed (Umetni) kako biste ubacili (napredovali za) jednu naljepnicu.
- Pritisnite gumb izbornika "Home (Početni)" (↑). Idite do gumba izbornika "RFID" (☑) i pritisnite gumb "Select (Odaberi)" (✓).
- Pomoću strelica za navigaciju "Left (Lijevo)" (t) i "Right (Desno)" (u) pronađite postupak "RFID CALIBRATE (RFID KALIBRACIJA)". Pritisnite gumb za odabir (—) ispod
   START (POČETAK) u donjem desnom kutu zaslona.
- **4.** Pisač će polako uvući naljepnicu dok podešava položaj i RFID komunikacijske postavke čitanja/pisanja za vaš odabran RFID kupon/naljepnicu.

Pisač će u nekim slučajevima uvući dodatnu naljepnicu kada se kalibracija uspješno dovrši i prikazati poruku: READY (SPREMNO)

5. Uklonite višak medija. Kalibriranje medija dovršeno je i pisač je spreman za ispis.